مراحل بررسی و تایید درخواست های الکترونیکی توسط مدیران، معاونین و کارشناسان در سامانه هم آو ا

ابتدا در مرورگر گروم آدرس سامانه edu.kmu.ac.ir را تایپ و سپس از قسمت <u>اطلاعیه ها</u> فایل راهنمای بررسی درخواست توسط مدیران و کارشناسان را مطالعه و سپس با استفاده از <u>نام کاربری</u> و <u>کلمه عبور کارمندی(اساتید</u> محترم با یوزر استادی نباید وارد شوند بلکه با استفاده از یوزر کارمندی ارسال شده به معاونت آموزشی دانشکده <u>مربوطه وارد سامانه شوید)</u> ارسال شده وارد سامانه هم آوا شوید

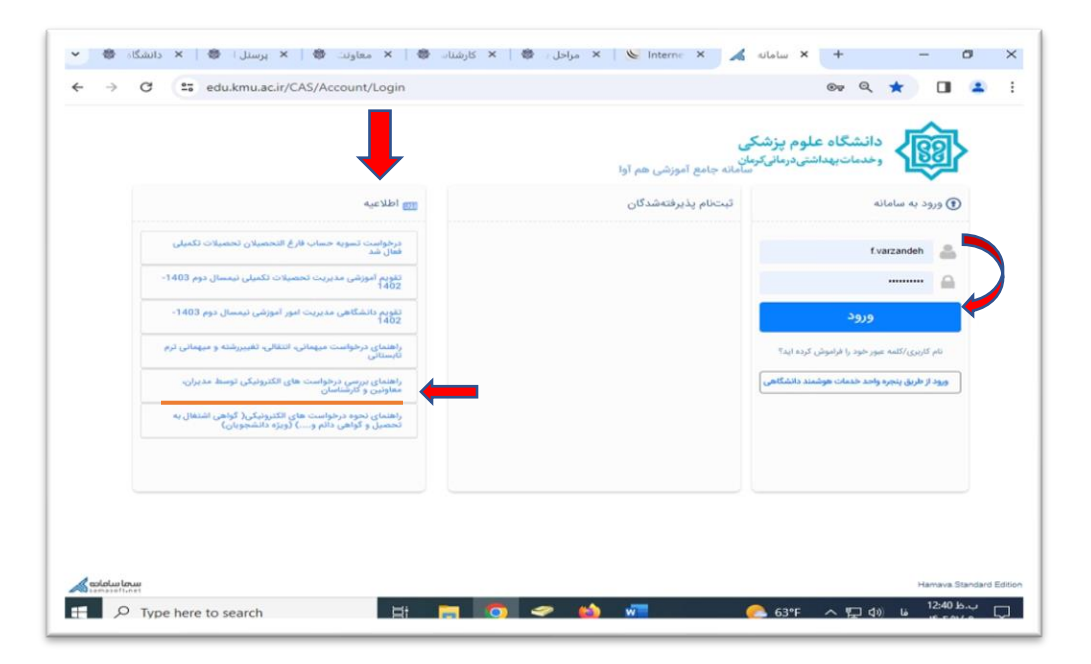

در گام اول درخواست توسط دانشجو در سامانه ثبت می شود.

در گام دوم درخواست توسط اشخاص تعیین شده در گام های درخواست بررسی می شود. از منوی دسترسی " میز کار بررسی درخواست ها" را انتخاب کنید و یا در منوی جستجو عنوان میز را تایپ نمایید و سپس روی میز بررسی درخواست کلیک کنید.

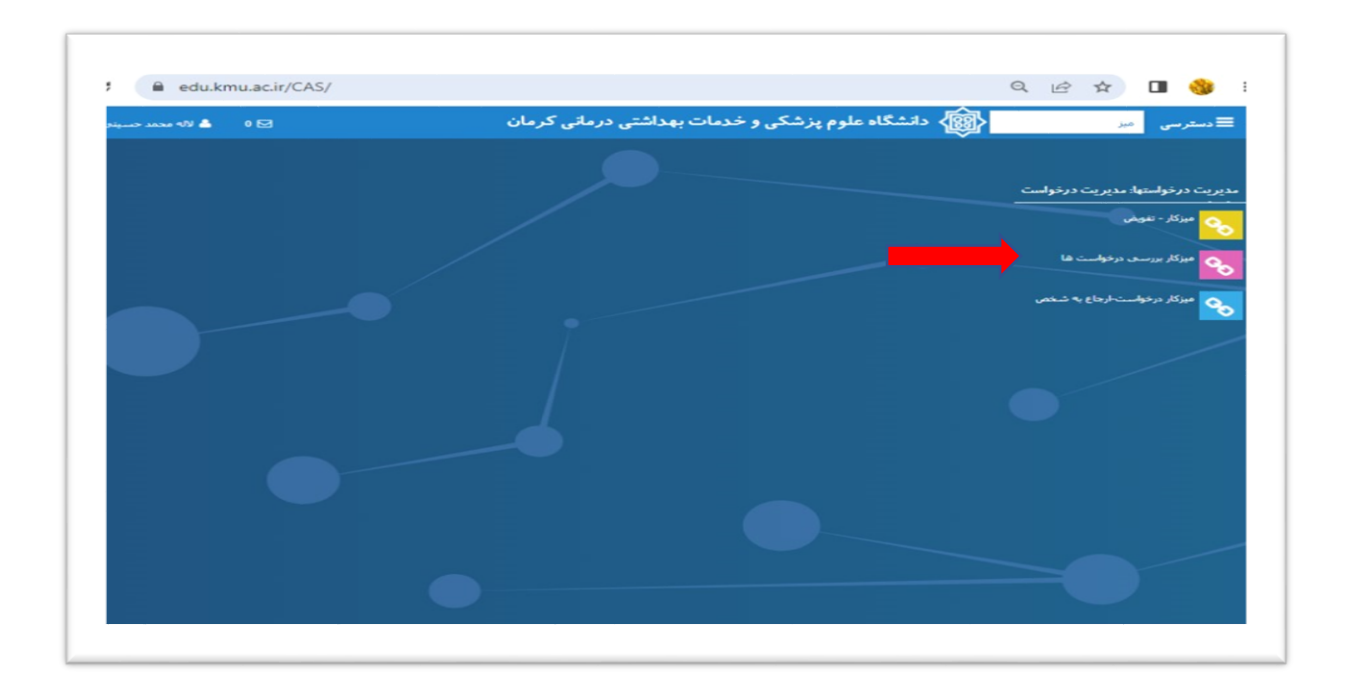

در این صفحه به صورت خودکار درخواستهای جدید را مشاهده می کنید .درخواست مورد نظر را انتخاب کنید و روی گزینه "<mark>بررسی</mark> " کلیک کنید.

|                           |                     |                    | , , _ , , , , , , , , , , , , , , |           | F              | _                 | _                 | _           | _            | 0            | • •              |               |                            |
|---------------------------|---------------------|--------------------|-----------------------------------|-----------|----------------|-------------------|-------------------|-------------|--------------|--------------|------------------|---------------|----------------------------|
| رب نصرت آبادی             | c andres 📥 🛛 🕻      |                    |                                   |           |                |                   |                   | رمانی کرمان | ن بهداشتی در | کی و خدمان   | گاه علوم پزش     | 🔞 دانشاً      | نرسی                       |
|                           |                     |                    |                                   |           |                |                   |                   |             |              |              |                  |               | ۍ.                         |
|                           |                     |                    | شماره نامه                        |           | استهاف جديد    | واستهاک من و درخو | ه درم             | میز کار مر  |              |              |                  | رى            | كدرهئي                     |
|                           |                     |                    | درفواست                           | E9-       |                | -                 | •                 | وضعيت نهاير |              |              |                  | لى            | کد ہ                       |
|                           |                     |                    | تا تاريخ                          |           |                |                   | ć                 | از تاري     |              |              |                  | • .H          | نوع کار<br>ذما ــــــــدها |
|                           |                     |                    |                                   |           | ده شود؟        | درخواست تعلیش داه | فقط گام جاری هر د |             |              |              | رسی نشدہ         | بها ب         | وضعیت گ                    |
| P emies                   |                     |                    |                                   |           |                |                   |                   |             |              |              |                  |               |                            |
|                           |                     |                    |                                   |           | _              |                   |                   |             |              |              | مشاهده فرم نهابو | ريخچه تغييرات | ن ۵                        |
| $\overline{\tau}= \ldots$ | 2. <del>v</del>     | ₹                  | ₹,                                | ₹0        | وتنغيث نهاين 👻 | ▼                 |                   | ÷           | 4. Ŧ         | يام <u>ج</u> | ₹                | ₹             | Ŧ                          |
|                           |                     |                    |                                   | 1402/4/11 | انمراف         |                   | کارشناس ا         | کولھی اشب   |              |              | 981769007        |               |                            |
| كارشياسى                  | دان <u>شکد</u> ه پر | ها,و,              | مهندسان د                         | 1402/4/14 | حديد           | ىررىسى با         | کارشناس ا         | کولفی افت   | حفادی نزاد   | فاطمه        | 01977039         | 80392752      |                            |
| كارشناسى                  | فناورى اط           | مارى               | فناورى اط                         | 1402/4/13 | جديد           | برزنسی ب          | کارشناس ا         | کواهی اشت.  | كونجاني عليا | محمدرصا      | 01670029         | 83458269      |                            |
| کارشناسی                  | نفديه               | «دا <sub>رال</sub> | علوم نفديه                        | 1402/4/17 | حديد           | ىررىسى ب          | کارشناس ا         | کواهی اشت   | مبر          | الناس        | 981768051        | 10199574      |                            |
|                           | تعديه               | رورانه             | علوم تعديه                        | 1402/4/12 | جذيذ           | بررسای د          | کارشناس ا         | كولغان الم  | جعفری کوہ    | امترحسين     | 11768013         | 73940741      |                            |
| كارشناسى                  |                     |                    |                                   |           |                |                   |                   |             |              |              |                  |               |                            |
| كارشناسى<br>كارشناسى      | فناورى اط           | مرابه              | فناوري اط                         | 1402/4/7  | در حال بررسای  | لورىسى ب          | کارشناس ا         | کواهی انّت  | كونجادي عليا | محمدرصا      | 01670029         | 83458269      |                            |

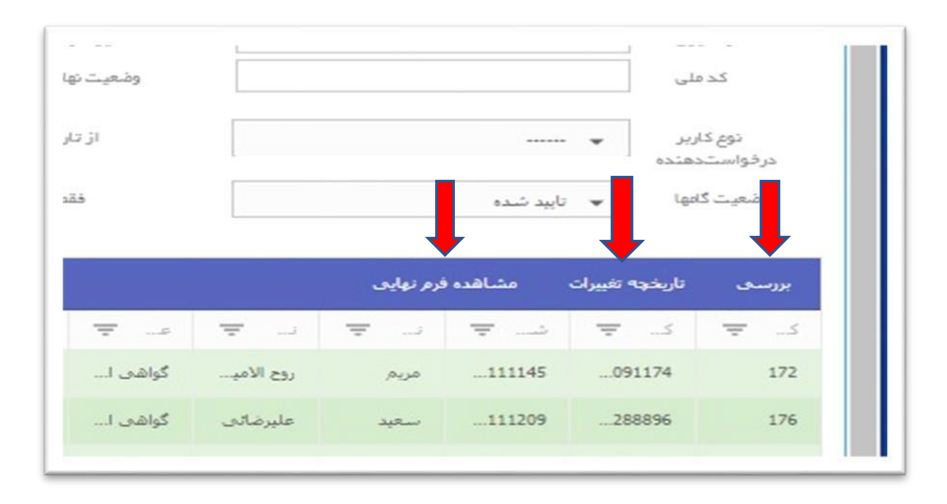

| → C                    | ac.ir/Demand/MyDesktop |                                                         |                              | 🖣 Q. 🖻                 | ☆ 🔲 🍕           | 3    |
|------------------------|------------------------|---------------------------------------------------------|------------------------------|------------------------|-----------------|------|
| 🛔 معظمه عرب نمرت آبادی |                        |                                                         |                              |                        | <u></u> 俞       | -    |
|                        |                        |                                                         |                              | ر <i>بن</i> ی          |                 |      |
|                        |                        |                                                         |                              | مشخصات درخواست دهنده   |                 | من ا |
|                        | 2550231589             | كتعلى:                                                  | بحفدحسن بنى اسدى             | نام و نامخانوادگی:     | ندر مگیری       | 4    |
|                        | 981769007              | دام درخان بررس<br>شعار ه دانشخوس                        | وهن استفاد به تحصن           | نوع درموست<br>کدرمشرور | کد ملی          |      |
| <b>H</b>               |                        |                                                         |                              |                        | نوع کاربر       |      |
|                        |                        | نات فردی اطلاعات آموزشی                                 | بها جزئيات وضعيت ليسنال اطلا | هيين وضعيت مستندات پيا | هيت گانها       | وت   |
| P emice                |                        |                                                         |                              | تعيين وضعيت درخواست    | -               |      |
|                        |                        |                                                         | 11.4                         |                        | تاريخچه تغييرا، | ى    |
| <b>X X</b>             |                        |                                                         | رخله دین                     | پیام های بر رسی صده ه  |                 |      |
| and all some           |                        |                                                         |                              | 10.000                 | 0731589         |      |
|                        |                        | مبلغ درقواست ه                                          | تکمیل نقص برونده             |                        |                 |      |
| یکدہ پر۔۔۔ کارشناسی۔۔۔ |                        |                                                         | 0                            |                        | 0392752         |      |
| رف اط کارشناسی         |                        |                                                         |                              | تاريخ اعتبار           | 0458269         |      |
| ه کارشناسی             |                        |                                                         |                              | توضيحات نهايى          | 10199574        |      |
| ۹ کارشناسی             |                        |                                                         |                              | تاريخ تلييد            | 3940741         |      |
| رف اط کارشناسی         |                        |                                                         |                              | توضيحات براى           | 13458269        |      |
| ېرى وك كارشياسى        |                        |                                                         |                              | درمواستدهنده           | 0928158         |      |
|                        |                        |                                                         |                              |                        |                 |      |
|                        |                        |                                                         |                              | افرودت فابل            |                 |      |
| 1 - 7 از 7 مورد        |                        |                                                         |                              |                        | e e i           | .).  |
|                        |                        |                                                         |                              |                        |                 | _    |
|                        | ه تعبيرات بارگشت       | راي به دانشيو الزير بولين در مواست <mark>الري</mark> مو | اخبرہ ا                      |                        |                 |      |
|                        |                        |                                                         | dista Missis                 |                        | 1               |      |

نكات مهم و قابل توجه:

در سربرگ "مستندات" می توان توضیحات و دلایل دانشجو و نوع درخواست را مشاهده کرد و در سربرگ تعیین وضعیت فیلد توضیحات نهایی را به عنوان نظر نهایی تایید و یا رد و. .. تکمیل نمایید.

از سربرگ "تعیین و ضعیت" ،منوی باز شونده "و ضعیت" می توانید گزینه تایید یا عدم تایید را جهت ار سال به گام بعد انتخاب کنید و دکمه" ذخیره" را بزنید. در صورتیکه جهت تایید دانشجو باید کار یا هزینه ای را پرداخت و یا وسیله یا کتابی را باید تحویل دهد از سربرگ "تعیین و ضعیت" ،منوی باز شونده "و ضعیت" می توانید گزینه ارجاع را جهت ارسال پیام و نظر شما و برگشت به دانشجو را انتخاب و دانشجو بعد از انجام و یا پرداخت به شما بازگردانند و شما تایید نمایید و به گام بعد ارسال شود. مهم : دکمه" ارجاع به شخص" برای ارجاع درخواست دانشجو به شخص دیگری می باشد، با توجه به تعاریف انجام شده

در بخش ارجاع درخواست ها استفاده از این دکمه توصیه نمی شود.

"ارجاع به دانشجو" در مراحل بررسی قابل انجام است .در صورتی که درخواست دانشجو دارای نقص بود و نیاز به ویرایش داشت و یا اینکه درخواست مورد نظر قابل انجام نبود، می توان از این دکمه استفاده کرد.

<mark>"نمایش فرم نهایی"</mark> قالب کلی و نهایی درخواست را نمایش می دهد.در سربرگ <mark>"پیامها</mark>" امکان مشاهده و ارسال پیام فراهم می باشد.

| ا نصرت أبادا                               |                                     |                                      |                                     |                                                    |                                                  |                                  |                                   | 200.0                                        |                                   |                                      |                                      | . 🚔                                  |                          |
|--------------------------------------------|-------------------------------------|--------------------------------------|-------------------------------------|----------------------------------------------------|--------------------------------------------------|----------------------------------|-----------------------------------|----------------------------------------------|-----------------------------------|--------------------------------------|--------------------------------------|--------------------------------------|--------------------------|
|                                            | 📥 معظمه عرب                         | 0 🗹                                  |                                     |                                                    |                                                  |                                  | انی کرمان                         | بداشتی دره                                   | خدمات به                          | م پزشکی و                            | نشكاه علو                            | っ (國)                                | ≣ دستر سی                |
|                                            |                                     |                                      |                                     |                                                    |                                                  |                                  |                                   |                                              |                                   |                                      |                                      |                                      | ز کار من                 |
|                                            |                                     |                                      | ارە تامە                            | 1.0                                                |                                                  | همه درخواستها                    | یں ب                              | میز کار                                      | 1                                 |                                      |                                      | ى.                                   | كدرهگير                  |
|                                            | نغال به تحصيل                       | <table-cell> گواهی اند</table-cell>  | دوع                                 |                                                    | -                                                |                                  | • 63                              | وضعیت نھ                                     |                                   |                                      |                                      | ى                                    | کد ما                    |
|                                            |                                     |                                      | خواست<br>تاتاریخ                    | در                                                 |                                                  |                                  | à                                 | از دا                                        |                                   |                                      |                                      | •                                    | توم کار                  |
|                                            |                                     |                                      |                                     |                                                    | _                                                |                                  |                                   | 8                                            |                                   |                                      |                                      | فتده                                 | درخواستده                |
| Ĩ                                          |                                     |                                      |                                     |                                                    | اده شود؟                                         | فواست تمایش دا                   | ۱ گام <i>ج</i> اری هر. در         | فة                                           |                                   |                                      | تابید شدہ                            | • I+                                 | وضعیت گاہ                |
| ۰۹                                         |                                     |                                      |                                     |                                                    |                                                  |                                  |                                   |                                              |                                   |                                      |                                      |                                      |                          |
|                                            |                                     | -                                    | -                                   |                                                    | ₩                                                | -                                | -                                 | -                                            | -                                 | درم بهیدی                            |                                      | ەرىخولە ھىيرات                       | بررستان                  |
| دكترى                                      | يزشكى                               | أراد                                 | ر ی                                 | 1402/4/4                                           | الجام شده                                        | ر ي                              | کارشنا                            | گواهی ا                                      | روح الأميـــ                      | مريم                                 |                                      | 091174                               | 172                      |
|                                            | یزشکی                               | روزانه                               | یزشکی                               | 1402/4/4                                           | الجام شده                                        | تابيد                            | کارشنا                            | گواهی ا_                                     | عليرضائق                          | ستبد                                 |                                      | 288896                               | 176                      |
| دكترى                                      |                                     |                                      |                                     |                                                    |                                                  | the                              | کارشنا                            | گواهی ا_                                     | دهقات                             | زهره                                 |                                      | 067164                               | 162                      |
| دکتری .<br>کارشنا                          | دانشكد                              | روزانه                               | پرىسقار                             | 1402/4/3                                           | انجاعر بسده                                      | and a                            |                                   |                                              |                                   |                                      |                                      |                                      |                          |
| دکتری<br>کارشنا.<br>دکتری                  | دانشکد<br>پزشکی                     | روزانه<br>روزانه                     | پرستار<br>پزشکی                     | 1402/4/3                                           | انجام شده<br>انجام شده                           | تاييد                            | کارشنا                            | گواههی اـــ                                  | تجمليان                           | محمدمه                               | 111067                               | 858087                               | 122                      |
| دکتری<br>کارشنا<br>دکتری<br>دکتری          | دانشکد<br>پزشکی<br>پزشکی            | روزانه<br>روزانه<br>روزانه           | یرستار<br>پزشکی<br>پزشکی            | 1402/4/3<br>2/3/24<br>2/3/23                       | انجام شده<br>انجام شده<br>انجام شده              | تاييد<br>تاييد<br>تاييد          | کارشنا<br>کارشنا                  | گواهی ا<br>گواهی ا                           | نجملیان<br>کرہمی                  | محمدمهـ.<br>دانيال                   | 111067                               | 858087<br>380885                     | 122                      |
| دکتری<br>کارشینا<br>دکتری<br>دکتری         | دانشکد<br>پزشکی<br>پزشکی<br>دندانیز | ચાંઝ<br>ચાંઝ<br>ચાંઝ<br>ચાંઝ         | پرستار<br>پزشکی<br>پزشکی<br>دندانیز | 1402/4/3<br>2/3/24<br>2/3/23<br>1402/4/7           | الجام شده<br>الجام شده<br>الجام شده<br>الجام شده | ی بین<br>بایند<br>بایند<br>تابید | کارشنا<br>کارشنا<br>کارشنا        | گواهی ل_<br>گواهی ل_<br>گواهی ل_             | نجملیان<br>کریمی<br>مادقی         | محمدمهـ.<br>دانیال<br>محمدامین       | 111067<br>111269<br>221081           | 858087<br>380885<br>514674           | 122<br>106<br>216        |
| دکتری<br>کارشنا<br>دکتری<br>دکتری<br>دکتری | دانشکد<br>پرشکی<br>پرشکی<br>دندانیز | ચાંછ<br>ચાંછ<br>ચાંછ<br>ચાંછ<br>ચાંછ | یرستار<br>یزشکی<br>یزشکی<br>دندانیز | 1402/4/3<br>2/3/24<br>2/3/23<br>1402/4/7<br>2/4/17 | انجام شده<br>انجام شده<br>انجام شده<br>انجام شده | یید<br>نابید<br>نابید<br>نابید   | کارشنا۔۔<br>کارشنا۔۔<br>کارشنا۔۔۔ | گواہی ا_<br>گواہی ا_<br>گواہی ا_<br>گواہی ا_ | تجملیان<br>کریمی<br>مادقی<br>رشبر | محمدمه<br>دانیال<br>محمدامین<br>زهرا | 111067<br>111269<br>221081<br>221041 | 858087<br>380885<br>514674<br>377109 | 122<br>106<br>216<br>266 |

در سربرگ "تاریخچه تغییرات" می توانید مراحل طی شده یک در خواست را بررسی نمایید.

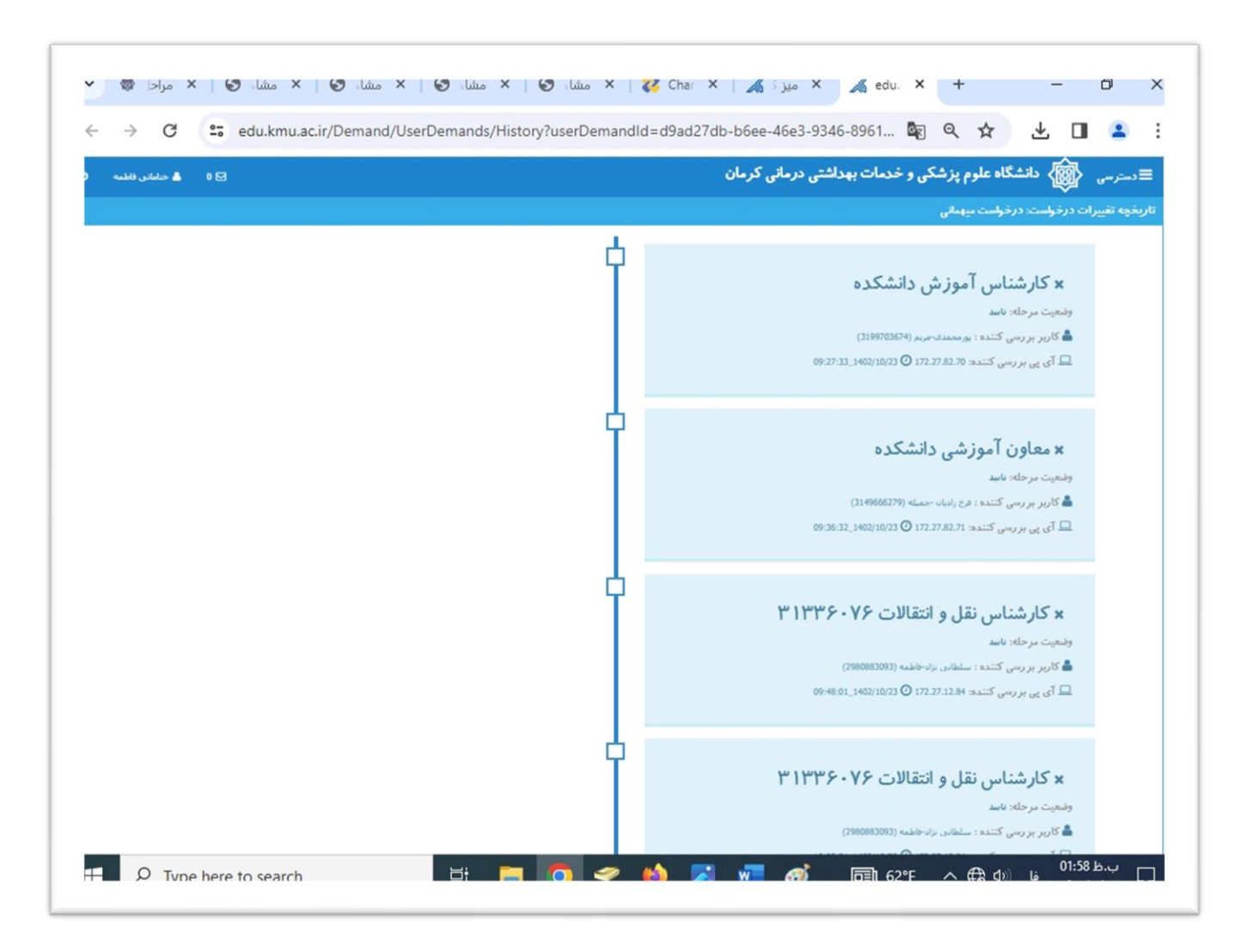

در میز کار کلیه درخواست ها از طریق فیلترهای موجود، قابل جست و جو می با شد. برای بررسی درخواست های تایید شده و یا رد شده ابتدا در قسمت میز کار من همه درخواست ها را انتخاب و در قسمت نوع درخواست درخواست مربوطه را انتخاب و در قسمت وضعیت تایید شده و ... را انتخاب و تیک فقط گام جاری درخواست نمایش داده شده را بردارید و گزینه جستجو را کلیک کنید.

## توجه:

<mark>کارشناسان دبیرخانه</mark> جهت پرینت فرم نهایی درخواست تسویه حساب مقاطع دکتری عمومی و کارشناسی جهت ارائه به آموزش دانشکده جهت ضمیمه کردن نامه فارغ التحصیلی دانشجویان به آموزش کل بعد از انتخاب فیلترهای بالا *گ*زینه نمایش فرم نهایی و چاپ آن اقدام نمایند.

| ~ | 🗙 مشاهد: 🕄 🗼 مراحل با 🏶                                                                                                 | د 🕲 🛛 × مشاهد 🕲 🗍          | 🗙 مشاهد 🕄 🗙 مشاه                        | 👔 Chargo 🗙       | 🗙 میز کار 👗                  | + -                 | - 0 ×                       |           |
|---|----------------------------------------------------------------------------------------------------|----------------------------|-----------------------------------------|------------------|------------------------------|---------------------|-----------------------------|-----------|
| ÷ | → C . edu.kmu.ac.ir/l                                                                                                   | Demand/MyDesktop           |                                         |                  | 5 G                          | ★ ±                 | 0 😩 :                       | 44,000    |
| ۵ | 🗹 0 📥 خنامانی قاطعه                                                                                                    |                            |                                         | درمانی کرمان     | کی و خدمات بهداشتی د         | دانشگاه علوم پزش    | قدسترسی 🔞                   |           |
|   |                                                                                                    |                            |                                         |                  |                              |                     | ز کار من                    | ) <u></u> |
|   |                                                                                                    | شمار ه تامه<br>د سر م تامه | \star . همه درخواستها                   | میز کار من       |                              |                     | کدرمگیری                    |           |
|   | • • • •                                                                                                    | الع درمواست                | •                                       | وسیت بیبی        |                              |                     | نوع کاربر                   |           |
|   | درخواست میهمادی<br>درخواست میهمادی نرم بانستانی<br>درخواست استفاده از استونو مرکز آموزش مجاری<br>درخواست اصل گواهی دانم |                            | لا گام جاری هر در فواست تملیش داده شود؟ |                  |                              | . بزرستی نشده       | درخواستدهنده<br>وشعیت گامها |           |
|   | درخواست گواهی موقت تحصیلی کارشناسی ارشد<br>درخواست نسویه حساب قارع التحصیلی تحصیلات                                     |                            | شاهده قرم نهایی اکسل گزارش تفکیکو       | ت نمایش پیشرفت م | هایی درخواست تاریخچه نغییراد | است مدور مجدد فرم ن | بررستی بازگرده درخو         |           |
|   | نکمیلی دانشکده داروسازی                                                                                                 | ~ = ~ = ~                  |                                         | ±                | بام 📼 د 👳                    | ▼                   |                             |           |
|   |                                                                                                    |                            |                                         |                  |                              |                     |                             |           |
| * | مورتك باقت نذ                                                                                                    |                            |                                         |                  |                              |                     | ( ( <b>0</b> ) ) )          |           |
| _ |                                                                                                    |                            |                                         |                  |                              |                     |                             |           |
|   |                                                                                                    |                            |                                         |                  |                              |                     |                             |           |
| H | ✓ Type here to search                                                                                                   | 🗏 📑                        | : 🧿 🛩 🔞                                 | <b>X</b>         | <u>62</u> °F ∧               | فا (∿¢ ∰) 🗘         | 01:55 ب.ط<br>۱۴۰۲/۱۰/۳۰ 🖓   |           |

| *     | *              | أموزشي هم أوا    | × سامانه جامع أ                      | · 🔺         | 🗙 میز کار من   | 😢 Chargo               | on Didgah | × I 👁              | دانشگاه علوم پزشکی کرمان   | ×   🕸       | ه پزشکی       | H   × دانشکد                | ł i             | - 0                       | × |
|-------|----------------|------------------|--------------------------------------|-------------|----------------|------------------------|-----------|--------------------|----------------------------|-------------|---------------|-----------------------------|-----------------|---------------------------|---|
| ~     | ÷              | C == ed          | u.kmu.ac.ir/De                       | emand/MyDes | sktop          |                        |           |                    |                            |             |               |                             | ©∎ ☆            | •                         | : |
| ¢     | طمه            | 占 خنامانی فا     | 0 🖂                                  |             |                |                        |           |                    | تی درمانی کرمان            | فدمات بهداث | پزشکی و       | نشگاه علوم                  | ان (@           | ≡ دسترسی                  | * |
|       |                |                  |                                      |             |                |                        |           |                    |                            |             |               |                             | ~~~             | بیز کار من                |   |
|       | <u> </u>       |                  |                                      | -           | شماره نامه     |                        |           | 💌 همه درجواستها    | ميز کار من                 |             |               |                             | 15.16           | کدرهگ                     |   |
|       |                |                  |                                      | •           | نوع درخواست    |                        |           | ····· •            | وضعیت نہایی                |             |               |                             | فلى             | 24                        |   |
|       | Ħ              |                  |                                      |             | تا تاريخ       | Ħ                      |           |                    | 1                          | r           |               | 1                           | ەربر 💌          | دوع ک                     |   |
|       |                |                  |                                      |             |                |                        | داده شود؟ | در درخواست نمایش ، | نجوي مورد                  | نام دانش    | روى           | تابيد شده                   | مدده<br>کامها 👻 | درخواست.د<br>وضعیت (      |   |
|       | م جستجو        | 2                |                                      |             |                |                        |           |                    |                            |             |               | (7.53), ( <del>**</del> **) |                 |                           |   |
|       |                |                  |                                      |             |                | ش تفکیکی               |           | شاهده قرم نهایی    | نمایش فرم                  | کلیک و      | نظر           | ت مدورمبد                   | بازگردن درخواس  | بررسی                     |   |
|       |                | <u>⊤</u>         | $\overline{\mathbf{v}} = \mathbf{J}$ | ₹           | وفعيت نهايني 👳 | $\overline{\nabla}=-0$ |           | Ŧ                  |                            | 2 - 24 4    |               | ÷                           | <b>=</b> <      | ک 🐨                       |   |
| -     | روزانه         | بیولوژی و        | 1402/12/2                            | 1402/12/2   | انجام شده      | تاييد                  | مدير امور | و دکترک عمو        | اب می دنید                 | ر التح      | تهايي         | 710051                      | 509             | 3518                      |   |
|       | أزاد           | دندانیزش         | 1402/12/2                            | 1402/12/2   | انجام شدة      | تابيد                  | مدیر امور | و دکتری عمو        |                            |             | 0.70          | 221067                      |                 | 3526                      |   |
|       |                |                  |                                      |             |                |                        |           |                    |                            |             |               |                             | 155275          | 3397                      |   |
|       | روزانه         | هوشيرى           | 1402/12/1                            | 1402/12/1   | انجام شدة      | تاييد                  | کارشینا   | بناستی و دکتری عمو | گواهی اشتغال به تحصیل کارش | سيهريان     | محمدعلى       | 437023                      | 170841          | 3508                      |   |
|       | أزاد           | يزشكى            | 1402/12/1                            | 1402/12/1   | انجام شدة      | تابيد                  | مديريت ا  | ساستی و دکتری عمو  | درخواست میهمانی مفاطع کارد | گرزین       | محمدتقى       | 111379                      | 754230          | 2972                      |   |
|       | روزانه         | ھوشبری           | 1402/12/1                            | 1402/12/1   | انجام شدة      | تابيد                  | کارشتا    | ناسی و دکتری عمو   | گواهی اشتغال به تحصیل کارش | سيهريان     | محمدعلى       | 437023                      | 170841          | 3507                      |   |
|       | روزانه         | هوشيرى           | 1402/12/1                            | 1402/12/1   | انجام شده      | تاييد                  | مدیر امور | ناسی و دکتری عمو   | گواهی اشتغال به تحمیل کارش | سيهريان     | محمدعلى       | 437023                      | 170841          | 3508                      |   |
|       | روزانه         | هوشبری           | 1402/12/1                            | 1402/12/1   | انجام شدة      | تاييد                  | مدير امور |                    | گواهی اشتغال به تحصیل کارش | سيهريان     | محمدعلى       | 437023                      | 170841          | 3507                      |   |
| https | ∢<br>//edu.kmi | u.ac.ir/Demand/N | /yDesktop                            |             |                |                        |           |                    |                            | 4 4 10      | 987           | 6 5 4                       | 3 2             | )<br>1                    | + |
|       | Q              | Type here to     | search                               |             | H 📄 🧿          | 🧟 🗢                    | w.        |                    |                            |             | <b>⊡</b> 62°F | Windy ^                     | ∰ ¢0) ⊑         | 12:49 b.↓<br>۱۴∙г/۱г/∙г ⊑ | ב |

| میز کار من 🖌 🗙 سامانه جامع آموزش هم 🔏 👻                                        | د دانشگاه علوم پزشکی کرد. 🕸 🗙 🗴 دانشگاه علوم پزشکی کرد. 🔅 🗙 فرم تهایی درخواست                                       | × 🗇 - + × دانشکده بزشکی 🚳 🕨                                                                                                    |
|--------------------------------------------------------------------------------|----------------------------------------------------------------------------------------------------|----------------------------------------------------------------------------------------------------|
| $\leftrightarrow$ $\rightarrow$ C $\cong$ edu.kmu.ac.ir/Demand/DemandFinalForm | s/Show?userDemandId=7f2daadc-664e-4bc9-8fa8-77b050e5ce26                                                            | ka d t 🔹 🕄                                                                                                    |
|                                                                                | بر تمال<br>بر تمال<br>دانله مر بزنگ و خدمان بعداشت<br>دانله مر بزنگ ر<br>تسویه حساب فارغ التحصیلان تحصیلات<br>تکمیل | م می ایم ایم ایم ایم ایم ایم ایم ایم ایم                                                                                                    |
|                                                                                | ردیف سمت تایید کننده وضعیت اعضا                                                                                     |                                                                                                    |
|                                                                                | ا مدیر کروه آموزشی دانشکنده تکمیل ا                                                                                 |                                                                                                    |
| Type here to search                                                            | ()<br>1 🧿 < 🌢 📲 🏟                                                                                                   | تو فرو المراجع (1:00 من المراجع (1:00 من المراجع ( |

|                                                                         |                                                         |                                                                                                    |                                                           | More settings      | 4 sheets of p         | aper      |
|-------------------------------------------------------------------------|---------------------------------------------------------|----------------------------------------------------------------------------------------------------|-----------------------------------------------------------|--------------------|-----------------------|-----------|
| anta anga<br>Anta anga                                                  | رتىل                                                    | {                                                                                                    | <u>ĝ</u>                                                  | Paper size         | Letter 9+             | Scale روی |
| ×                                                                       | للنان بلائنی درسی برسی<br>تحمیلان تحمیلات لکیلی         | لاستناد مور پرسان و<br>ایان<br>میلان تکمیلی دانشگاه                                                  | الله مدرج<br>مدورت محتر و تحد<br>باسلام و احترام          | Pages per sheet    | 1                     | باشد مناس |
| ا دوره روزاند رشته مدیریت خدمات<br>حساب را انجام داده است. همچنین گردتی | ۱۹۰۱،۲۲۹ نالشجوی ورودی ۲۹۹۱<br>۵۰۰،۲۷۱۶ همه مراحل تسویه | ماند جناب آقای غلیل کلوانی به کدملی ۲۷۵۵<br>فطح دکتری تخصصی PHLD به شماره دانشجوی<br>، ارابه شده است | یه استعقار میرد<br>بهداشتی درهایی عا<br>کاری نسویه در ذیل | Margins            | Default               | •         |
| <u>س</u>                                                                | وخليت بررسى                                             | سمرَّ تَأَيَدُ كَنْدَه                                                                               | ردیف                                                      | Scale              | Custom                | است       |
|                                                                         | عير                                                     | مدير كرود أجرزهي بالملكت                                                                             |                                                           |                    | 60 \$                 | •         |
|                                                                         | تقنيل                                                   | كارشكى تحيلان تكبل دانتكاه                                                                           |                                                           | Two-sided          | Print on both sides   |           |
|                                                                         | عبر                                                     | سنهل كالبلاده بالتكلده                                                                               | •                                                         | Options            | Headers and footers   |           |
|                                                                         | تقبرن                                                   | ال تعلق فين بزوهاني ساوات تحقيقات                                                                    | •                                                         |                    | Background graphics   |           |
|                                                                         | عبر                                                     | مدير ادور (التجويان تيليريه برال)                                                                    |                                                           | Print using system | dialog (Ctrl+Shift+P) |           |
| میں تجمیل القبل                                                         | تقميل                                                   | ار هد مر ادان کارهاد م کر                                                                            | ,                                                         |                    | Print Cano            | el        |
|                                                                         |                                                         | رایه شده است.                                                                                        | سویه در ذیل ار                                            | مچنین گردش کاری تہ | داده است. ه           |           |